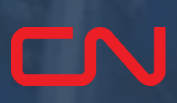

### ਨੈਕਰੀ ਸੰਬੰਧੀ ਸਹਾਇਤਾ: CN ਐਕਸਪ੍ਰੈਸ ਪਾਸ ਨੂੰ ਨੈਵੀਗੇਟ ਕਰਨਾ

#### <u>ਵਿਜ਼ਿਟ ਬਣਾਉਣਾ</u>

CNRU 530145

531

RMODAL

<u>ਅਦਲਾ-ਬਦਲੀ ਦੀਆਂ ਰਸੀਦਾਂ</u>

<u>ਨੁਕਸਾਨ ਦੀ ਰਿਪੋਰਟ ਕਰਨਾ</u>

ਵੀਡੀਓ ਟਿਊਟੋਰਿਅਲ ਨੂੰ ਐਕਸੈਸ ਕਰਨ ਲਈ ਇੱਥੇ ਕਲਿੱਕ ਕਰੋ

#### ਇੱਕ ਵਿਜ਼ਿਟ ਬਣਾਓ

1. ਇੱਕ ਵਿਜ਼ਿਟ ਬਣਾਉਣ ਲਈ, ਹੋਮ ਪੇਜ 'ਤੇ ਪਲੱਸ ਸਾਈਨ 'ਤੇ ਕਲਿੱਕ ਕਰੋ (ਤੁਹਾਡੇ ਵੱਲੋਂ ਲੈਗਇਨ ਕਰਨ ਤੋਂ ਬਾਅਦ)

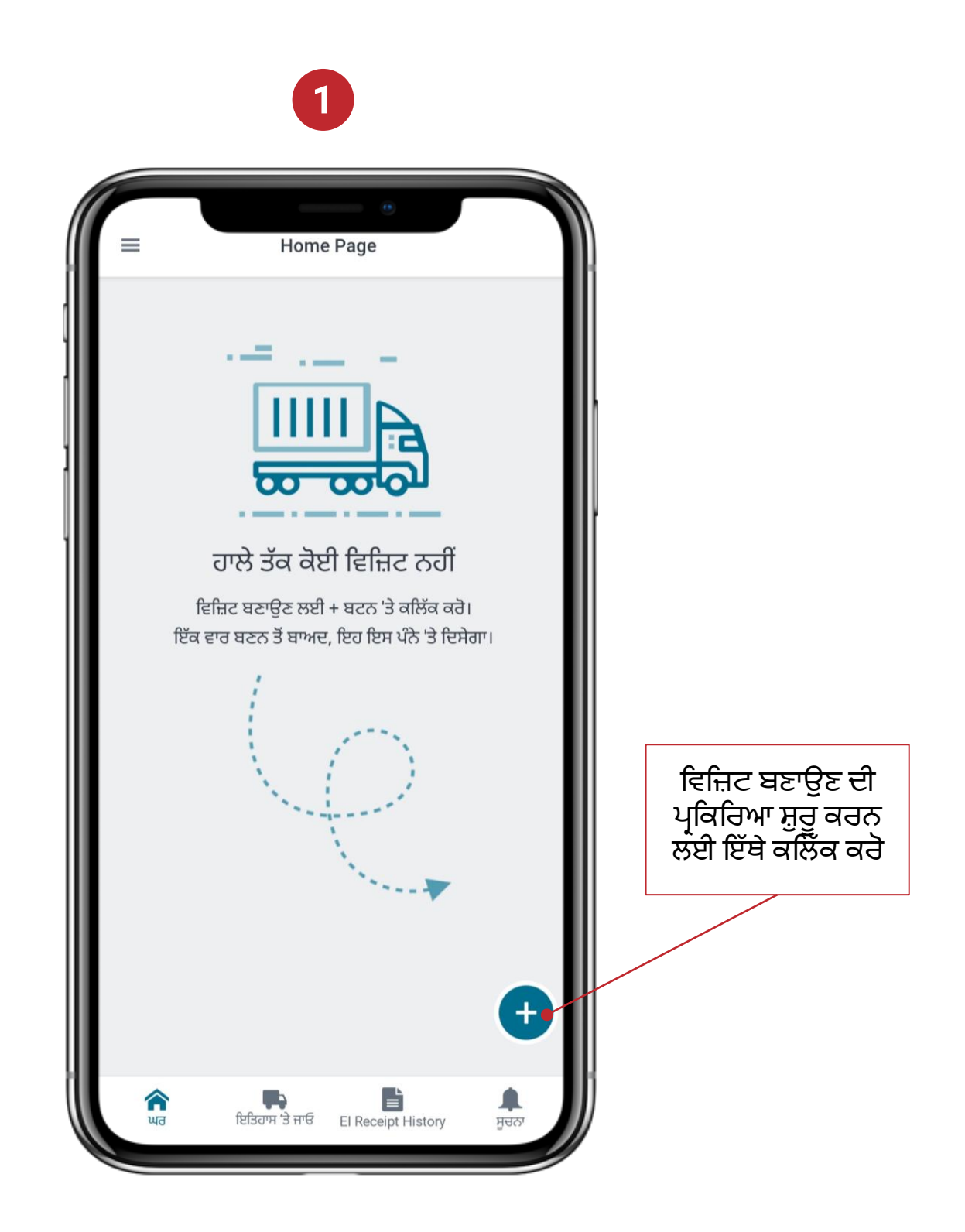

#### ਇੱਕ ਵਿਜ਼ਿਟ ਬਣਾਓ

- 2. ਟਰਮੀਨਲ ਚੁਣੋ (ਇਸ ਪੁਆਇੰਟ 'ਤੇ, ਮਾਲਪੋਰਟ ਸਿਰਫ਼ ਕਿਰਿਆਸ਼ੀਲ ਵਿਕਲਪ ਹੈ)
- 3. ਟਰੱਕਿੰਗ ਕੰਪਨੀ, ਜੇਕਰ ਲਾਗੂ ਹੋਵੇ, ਅਤੇ
- 4. ਟਰੱਕ ਆਈ.ਡੀ.
- 5. ਆਪਣੇ ਵੇਰਵਿਆਂ ਦੀ ਤਸਦੀਕ ਕਰੋ

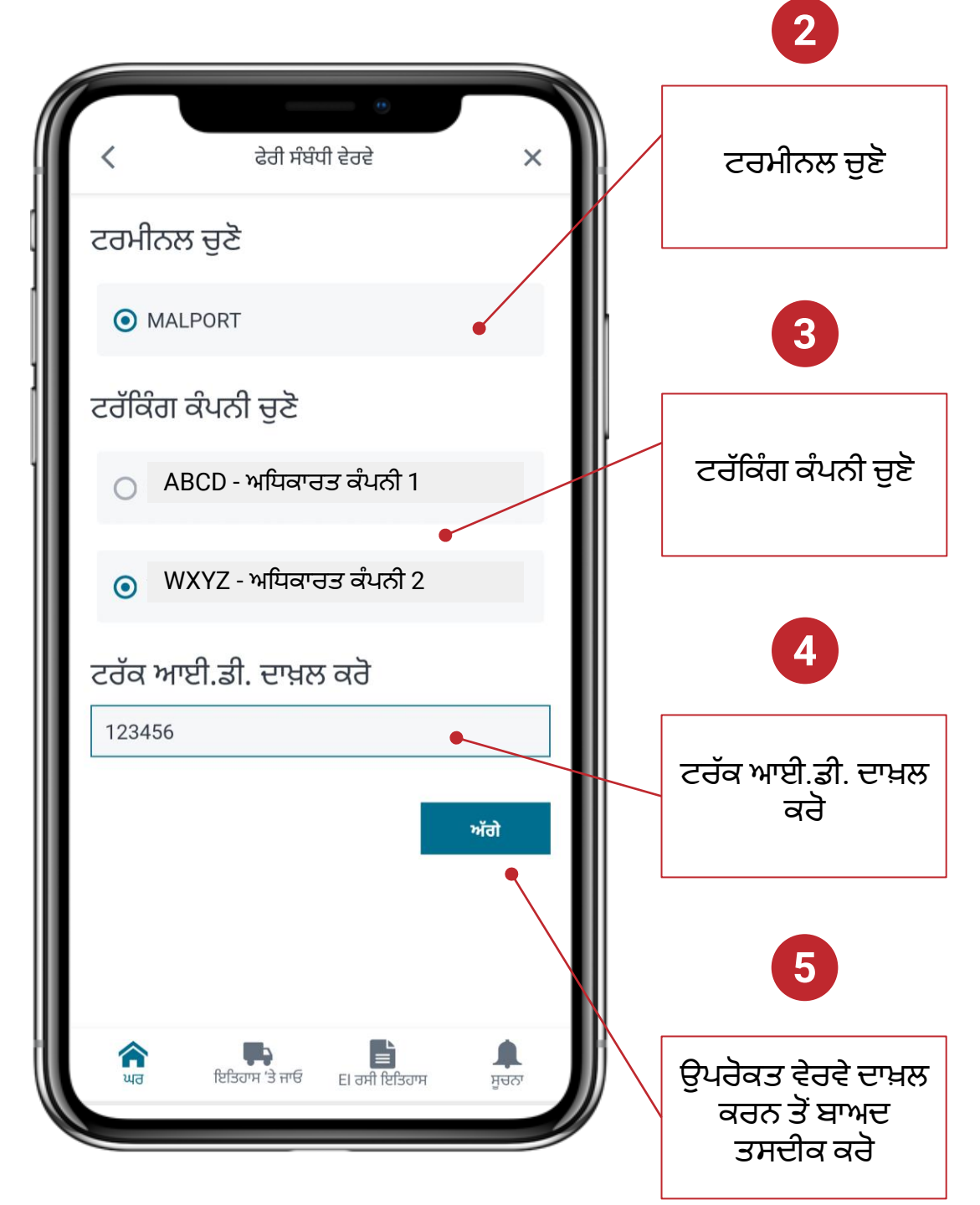

#### ਇੱਕ ਵਿਜ਼ਿਟ ਬਣਾਓ

- 6. ਜ਼ਿਆਦਾਤਰ ਵਿਜ਼ਿਟਾਂ ਲਈ ਇੱਕ RV ਦੀ ਜ਼ਰੂਰਤ ਹੁੰਦੀ ਹੈ 'ਮੇਰੇ ਕੋਲ ਇੱਕ RV ਨੰਬਰ ਹੈ' ਨੂੰ ਚੁਣੋ। ਜੇਕਰ ਤੁਸੀਂ ਆਪਣੀ ਵਿਜ਼ਿਟ ਵਿੱਚ ਇੱਕ ਤੋਂ ਵੱਧ ਲੈਣ-ਦੇਣ ਕਰ ਰਹੇ ਹੋ (ਉਦਾਹਰਨ ਲਈ, ਇੱਕ ਡ੍ਰੈਪ ਅਤੇ ਇੱਕ ਪਿਕਅੱਪ), ਤਾਂ ਤੁਹਾਡੇ RV ਨੰਬਰ ਇੱਕ ਗੇਟ ਅਪੇੰਇੰਟਮੈਂਟ ਵਜੋਂ ਬੁੱਕ ਕੀਤੇ ਜਾਣੇ ਚਾਹੀਦੇ ਹਨ।
- 7. 'ਮੇਰੇ ਕੋਲ ਇੱਕ RV ਨੰਬਰ ਹੈ' ਦੀ ਚੋਣ ਕਰਨ ਤੋਂ ਬਾਅਦ, RV ਨੰਬਰ ਦਾਖ਼ਲ ਕਰੋ (ਤੁਹਾਨੂੰ ਨੰਬਰ ਦੇ ਬਾਅਦ RV ਦਾਖ਼ਲ ਕਰਨਾ ਚਾਹੀਦਾ ਹੈ)। ਐਪ ਤੁਹਾਡੇ RV ਦੇ ਆਧਾਰ 'ਤੇ ਜਾਣਕਾਰੀ ਨੂੰ ਪਹਿਲਾਂ ਤੋਂ ਤਿਆਰ ਕਰੇਗੀ

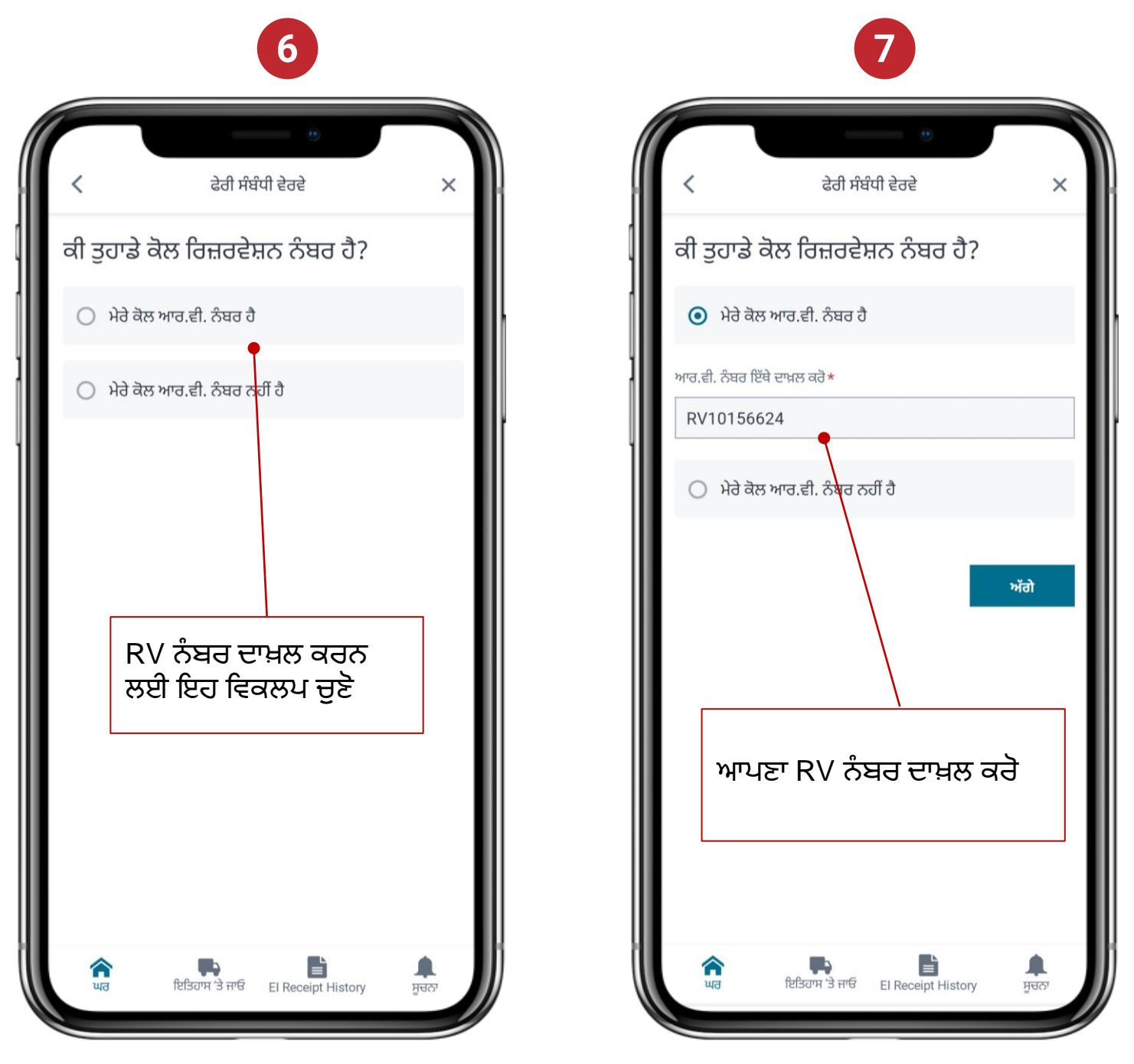

#### ਇੱਕ ਵਿਜ਼ਿਟ ਬਣਾਓ

8. ਜੇਕਰ ਤੁਹਾਡੀ ਵਿਜ਼ਿਟ ਲਈ ਕਿਸੇ RV ਦੀ ਜ਼ਰੂਰਤ ਨਹੀਂ ਹੈ, ਤਾਂ ਤੁਹਾਨੂੰ ਵਾਧੂ ਵੇਰਵੇ ਦਾਖ਼ਲ ਕਰਨ ਲਈ ਕਿਹਾ ਜਾਵੇਗਾ

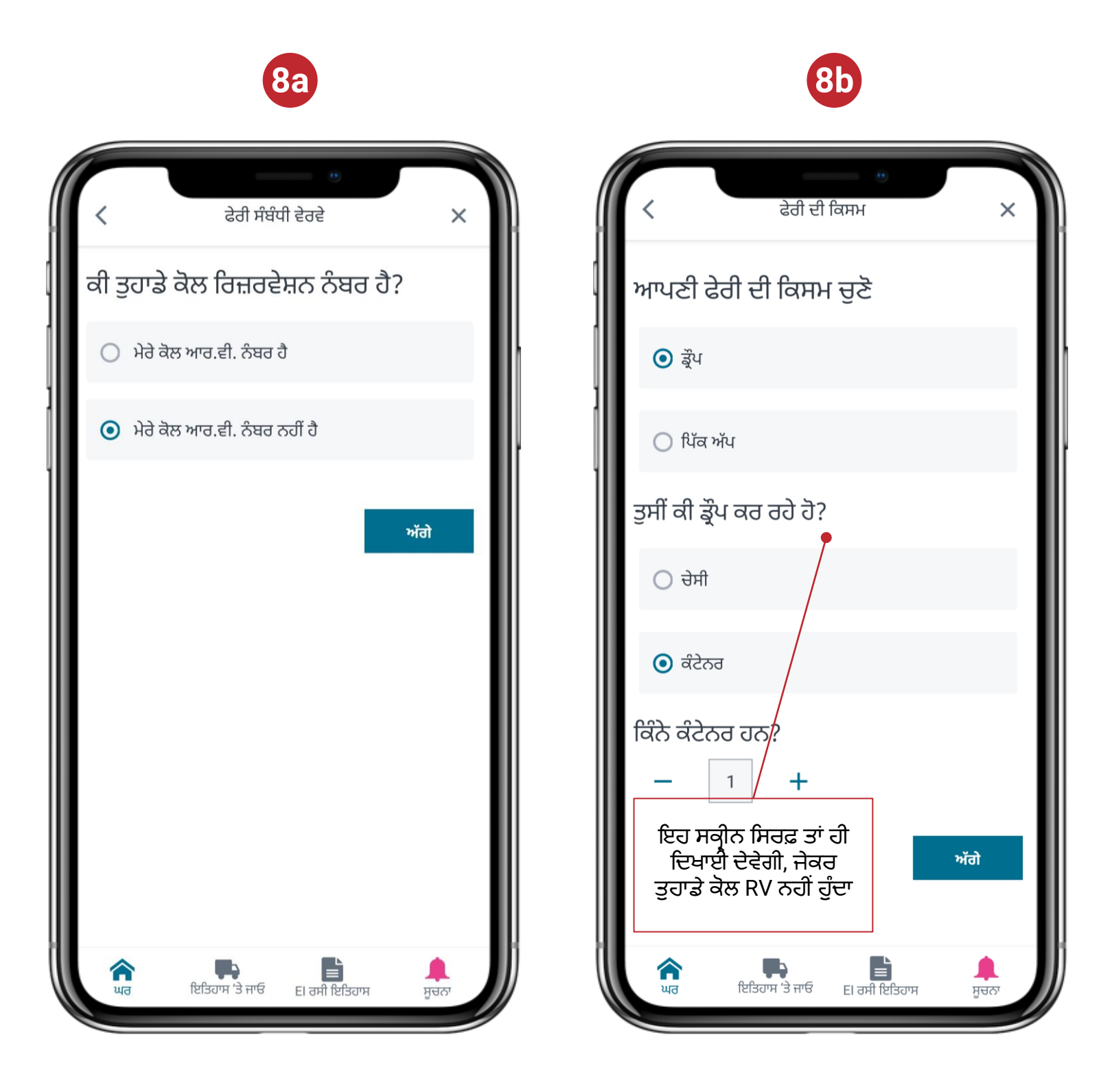

#### ਇੱਕ ਵਿਜ਼ਿਟ ਬਣਾਓ

- 9. ਤੁਹਾਡੇ RV ਦੇ ਆਧਾਰ 'ਤੇ, ਤੁਹਾਨੂੰ ਵਾਧੂ ਜਾਣਕਾਰੀ ਦਾਖ਼ਲ ਕਰਨ ਲਈ ਹੇਠਾਂ ਦਿੱਤੀਆਂ ਸਕ੍ਰੀਨਾਂ ਵਿੱਚੋਂ ਇੱਕ ਪ੍ਰਾਪਤ ਹੋਵੇਗੀ
  - a. ਇੱਕ ਕੰਟੇਨਰ ਡ੍ਰੇਪ ਕਰਨ ਲਈ RV
  - b. ਇੱਕ ਕੰਟੇਨਰ ਪਿੱਕ ਅੱਪ ਕਰਨ ਲਈ RV

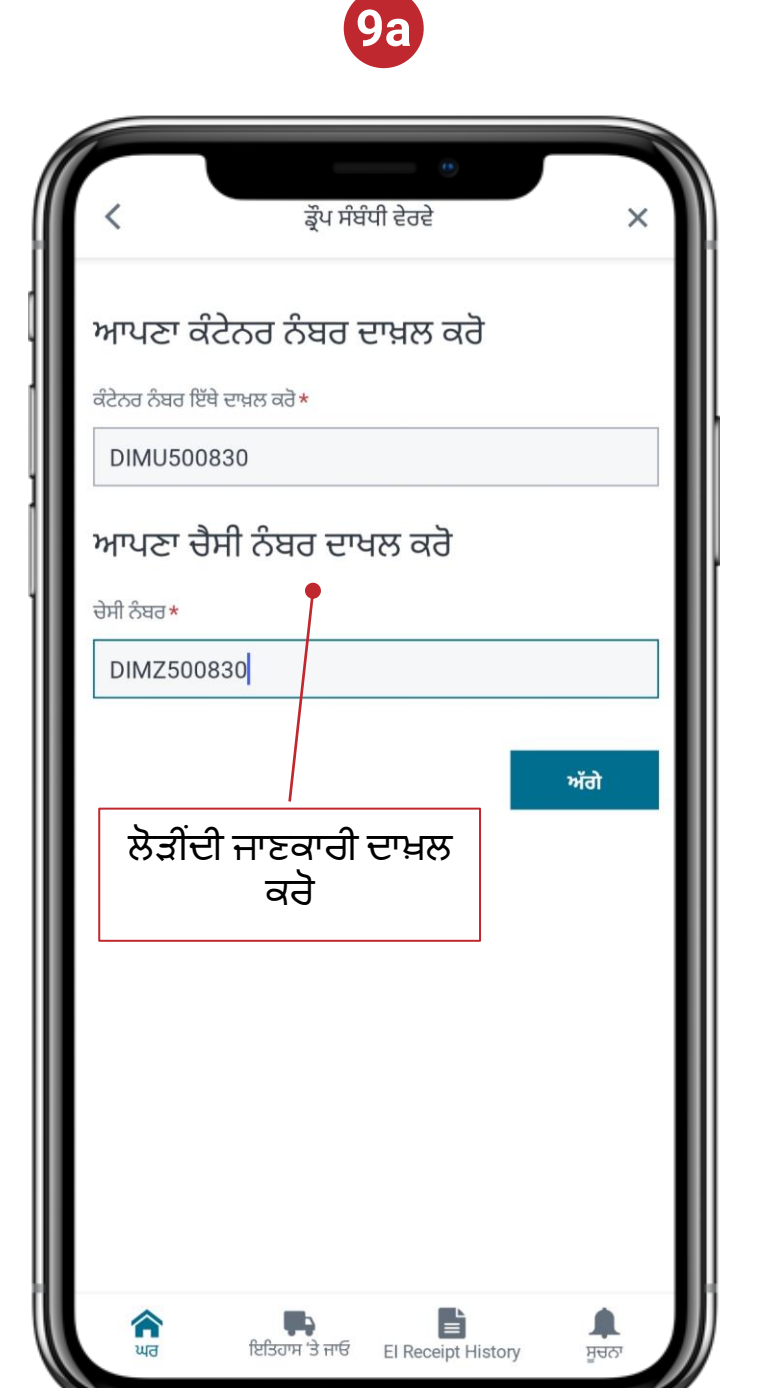

| < ਪਿੱਕ ਅੱਪ ਵੇਰਵੇ                                                                                                    | ×          |
|----------------------------------------------------------------------------------------------------|------------|
| RV ਨੰਬਰ:                                                                                                    | RV10156658 |
| ਬੁਕਿੰਗ ਨੰਬਰ:                                                                                                    | TDM150547  |
| ਖ਼ਾਲੀ ਹੈ ਜਾਂ ਭਰਿਆ ਹੋਇਆ ਹੈ?                                                                                                    | Loaded     |
| ਆਪਣੇ ਪਿੱਕ ਅੱਪ ਵੇਰਵਿਆਂ ਦੀ ਤ<br><sup>ਕੰਟੇਨਰ ਦਾ ਮਾਲਕ</sup><br>ZIMINTSHICAN<br><sup>ਕੰਟੇਨਰ ਦਾ ਆਕਾਰ</sup><br>40' Dry Container High Cube<br>ਆਪਣਾ ਚੈਸੀ ਨੰਬਰ ਦਾਖਲ ਕਰੋ | ਸਦੀਕ ਕਰੋ   |
| ਚੇਸੀ ਨੰਬਰ *                                                                                                    |            |
| ਚੇਸੀ ਨੰਬਰ*<br>DIMZ301476                                                                                                    |            |
| ਚੇਸੀ ਨੰਬਰ*<br>DIMZ301476<br>ਕੀ ਵੇਰਵੇ ਗ਼ਲਤ ਹਨ?                                                                                                    | ਤਸਦੀਕ ਕਰੋ  |

**9b** 

#### ਇੱਕ ਵਿਜ਼ਿਟ ਬਣਾਓ

10. RV ਨੰਬਰ ਨਾਲ ਜੁੜੀ ਜਾਣਕਾਰੀ ਪਹਿਲਾਂ ਤੋਂ ਤਿਆਰ ਕੀਤੀ ਜਾਵੇਗੀ। ਤੁਹਾਨੂੰ ਬਾਕੀ ਜ਼ਰੂਰੀ ਜਾਣਕਾਰੀ ਦਾਖ਼ਲ ਕਰਨ ਲਈ ਕਿਹਾ ਜਾਵੇਗਾ

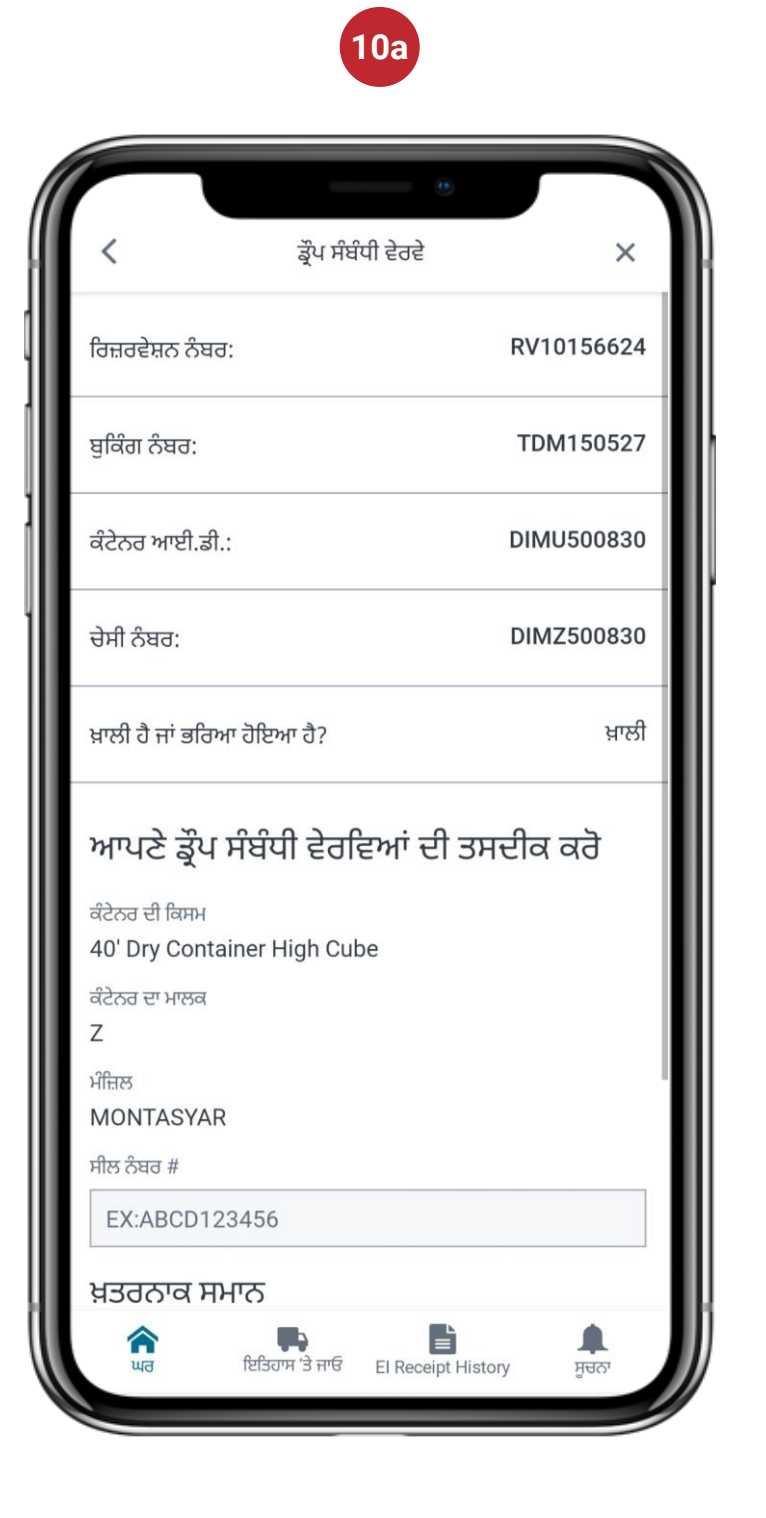

|                                                                                                    |                                    | 0          |            |
|----------------------------------------------------------------------------------------------------|------------------------------------|------------|------------|
| <                                                                                                    | ਡ੍ਰੌਪ ਸੰਬੰਧੀ                       | ੀ ਵੇਰਵੇ    | ×          |
| ਚੇਸੀ ਨੰਬਰ:                                                                                             |                                    | C          | 0IMZ500830 |
| ਖ਼ਾਲੀ ਹੈ ਜਾਂ ਭਰਿ                                                                                       | ਹੈ ਜਾਂ ਭਰਿਆ ਹੋਇਆ ਹੈ?               |            | ਖ਼ਾਲੀ      |
| ਆਪਣੇ ਡ੍ਰੌਪ<br>ਕੰਟੇਨਰ ਦੀ ਕਿਸਮ<br>40' Dry Con<br>ਕੰਟੇਨਰ ਦਾ ਮਾਲਕ<br>Z<br>ਮੰਜ਼ਿਲ<br>MONTASYA<br>ਸੀਲ ਨੰਬਰ # | l ਸੰਬੰਧੀ ਵੇਰਵਿ<br>tainer High Cube | ਆਂ ਦੀ ਤਸਦੀ | ਕਿ ਕਰੋ     |
| EX:ABCD1                                                                                               | 23456                              |            |            |
| ਖ਼ਤਰਨਾਕ ਸ                                                                                              | ਜਮਾਨ                               |            |            |
| ਂ ਹਾਂ                                                                                                  |                                    | 💿 ਨਹੀਂ     |            |
|                                                                                                    | ਕੀ ਵੇਰਵੇ ਗ਼ਲਤ                      | JK?        | ਤਸਦੀਕ ਕਰੋ  |
| ्रि                                                                                                    | <b>कि</b>                          |            |            |

10b

#### ਇੱਕ ਵਿਜ਼ਿਟ ਬਣਾਓ

11. ਸਮਾਨ ਗੇਟ ਅਪੇਇੰਟਮੈਂਟ ਨਾਲ ਬੁੱਕ ਕੀਤੇ ਗਏ ਸਾਰੇ ਵਾਧੂ RV ਮੁੜ-ਪ੍ਰਾਪਤ ਕੀਤੇ ਜਾਣਗੇ ਅਤੇ ਇੱਕ ਸਮੇਂ ਵਿੱਚ ਇੱਕ ਪ੍ਰਦਰਸ਼ਿਤ ਕੀਤਾ ਜਾਵੇਗਾ। ਸਾਰੇ ਵਾਧੂ RV ਲਈ ਗੁੰਮ ਜ਼ਰੂਰੀ ਜਾਣਕਾਰੀ ਦਾਖ਼ਲ ਕਰੋ

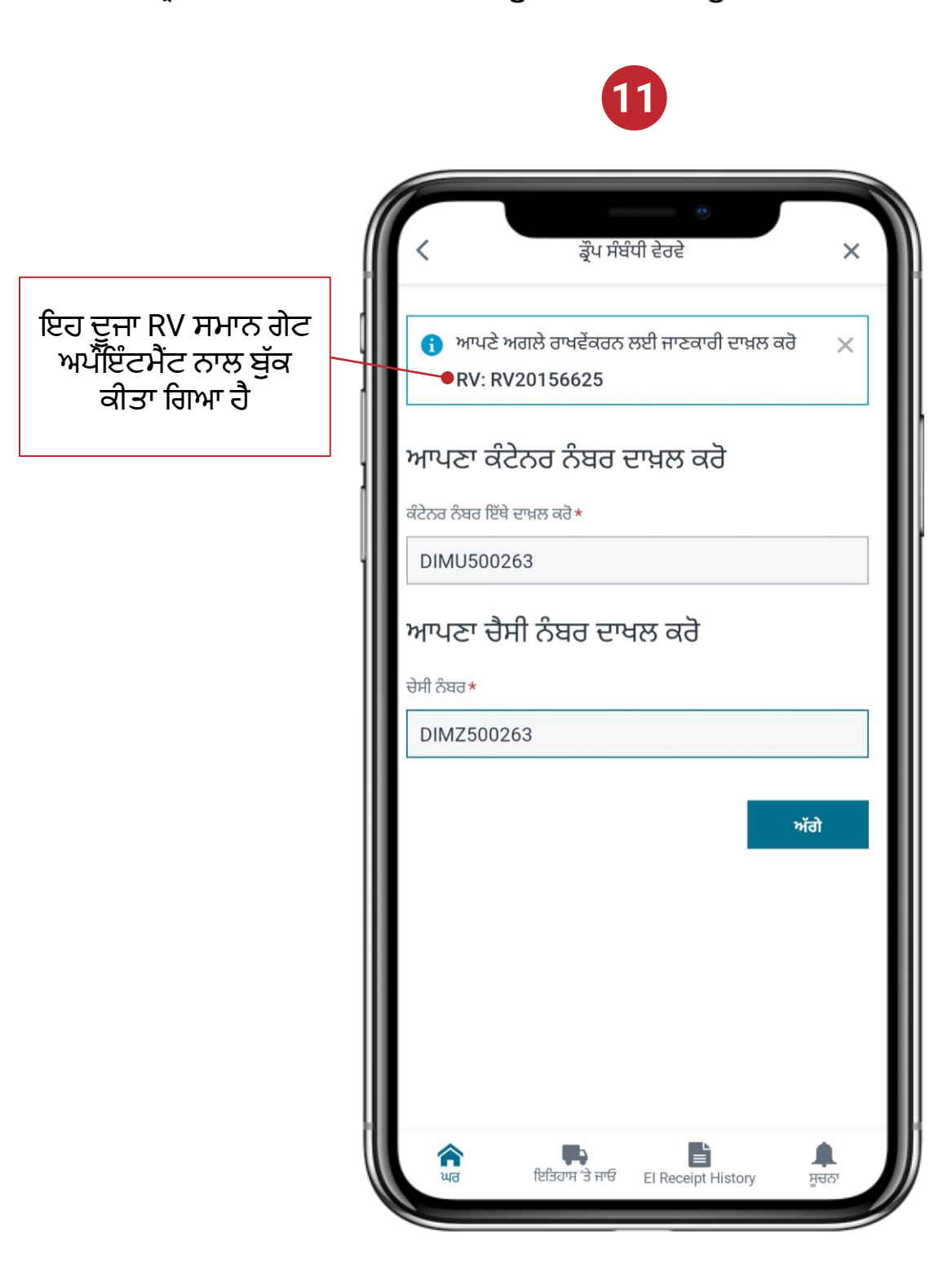

#### ਇੱਕ ਵਿਜ਼ਿਟ ਬਣਾਓ

12. ਟਰਮੀਨਲ 'ਤੇ ਪਹੁੰਚਣ ਦੀ ਸੰਭਾਵਿਤ ਮਿਤੀ ਅਤੇ ਸਮਾਂ ਪ੍ਰਦਾਨ ਕਰੋ

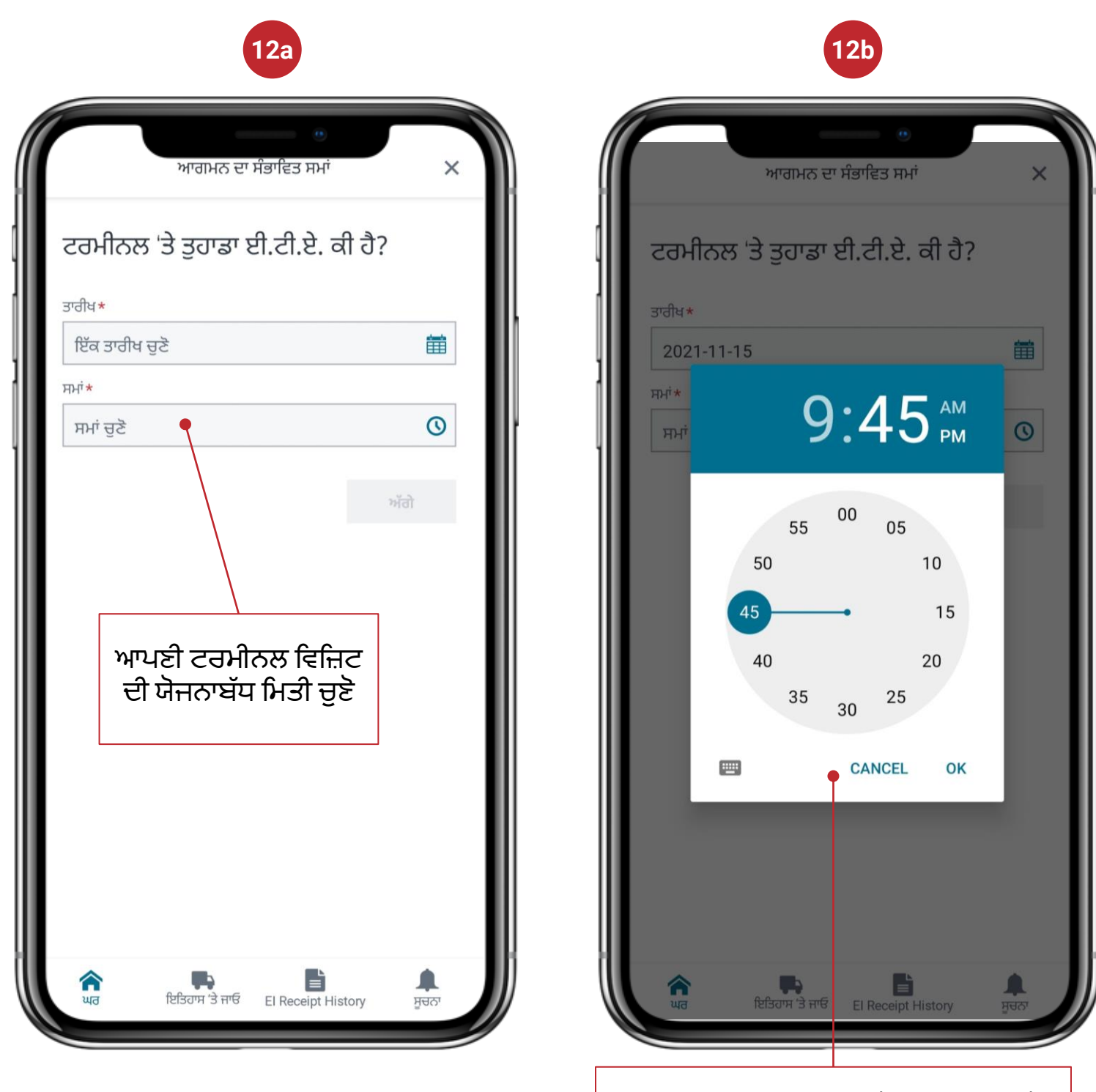

ਆਪਣੀ ਟਰਮੀਨਲ ਵਿਜ਼ਿਟ ਦਾ ਯੋਜਨਾਬੱਧ ਸਮਾਂ ਚੁਣੋ ਨੋਟ: ਤੁਹਾਡੀ ਡਿਵਾਈਸ ਦੇ ਆਧਾਰ 'ਤੇ ਡਿਸਪਲੇਅ ਵੱਖਰਾ ਹੋ ਸਕਦਾ ਹੈ

#### ਇੱਕ ਵਿਜ਼ਿਟ ਬਣਾਓ

13. ਬਣਾਈ ਗਈ ਵਿਜ਼ਿਟ ਦੇ ਖੱਬੇ ਪਾਸੇ ਦਾ ਨਿਸ਼ਾਨ ਇਹ ਦਰਸਾਏਗਾ ਕਿ ਇਹ ਸਫ਼ਲ ਸੀ ਜਾਂ ਨਹੀਂ। ਹੇਠਾਂ ਦਿੱਤੀ ਗਈ ਸਾਰਣੀ ਸਥਿਤੀ ਬਾਰੇ ਵੇਰਵੇ ਪ੍ਰਦਾਨ ਕਰਦੀ ਹੈ

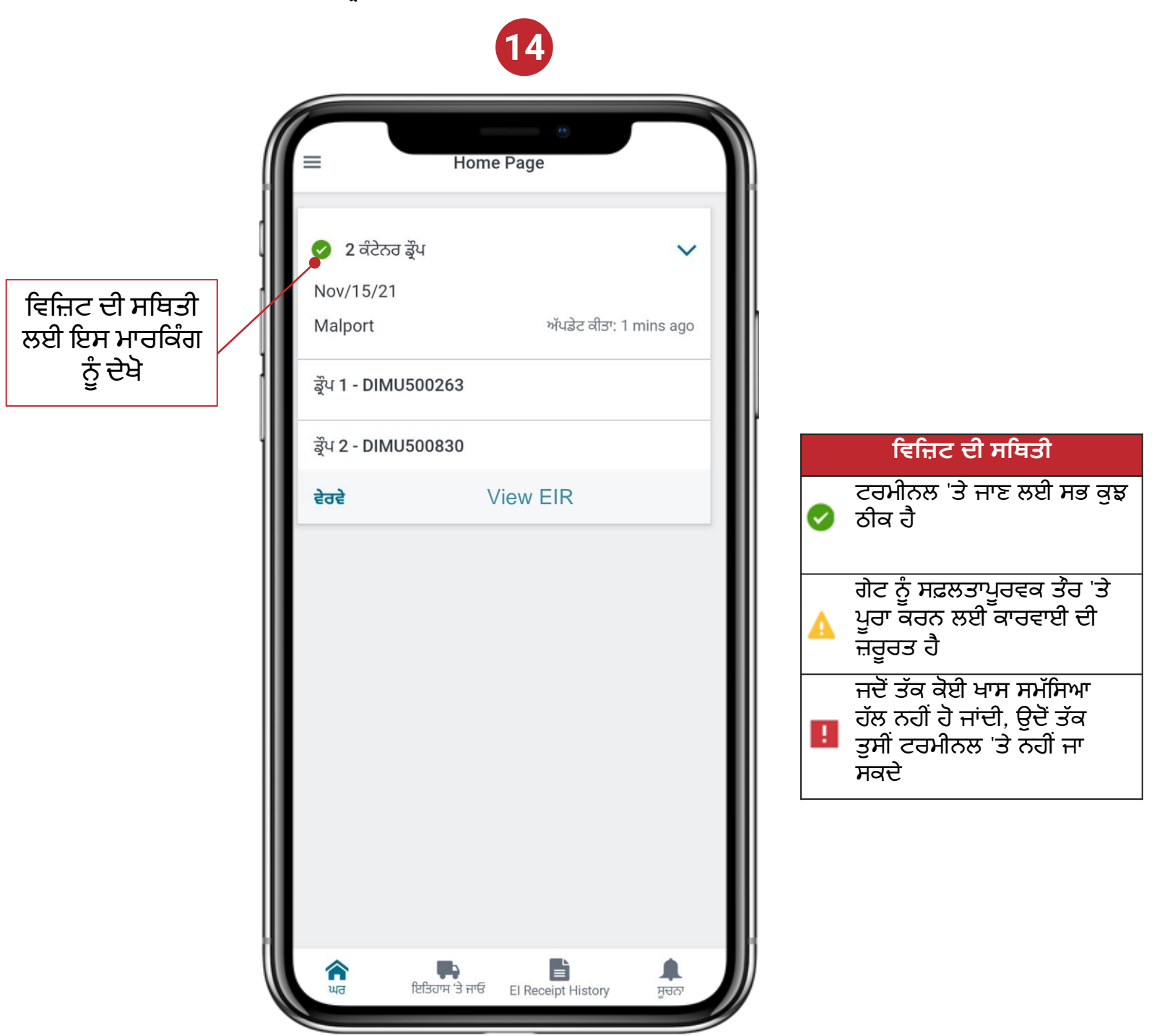

14. ਤੁਹਾਡੇ ਵੱਲੋਂ ਟਰਮੀਨਲ 'ਤੇ ਕਿਓਸਕ 'ਤੇ ਪਹੁੰਚਣ ਵੇਲੇ ਗੇਟ 'ਤੇ ਆਪਣੀ ਉਂਗਲ ਨੂੰ ਸਕੈਨ ਕਰੋ। CN ਐਕਸਪ੍ਰੈਸ ਪਾਸ ਵਿੱਚ ਪ੍ਰਦਾਨ ਕੀਤੀ ਗਈ ਜਾਣਕਾਰੀ ਨਾਲ ਸਾਰੀ ਜਾਣਕਾਰੀ ਸਵੈਚਾਲਿਤ ਤੇਰ 'ਤੇ ਪਹਿਲਾਂ ਹੀ ਤਿਆਰ ਹੋ ਜਾਵੇਗੀ

ਉਪਕਰਣ ਸੰਬੰਧੀ ਅਦਲਾ-ਬਦਲੀ ਦੀਆਂ ਰਸੀਦ (EIR) ਨੂੰ ਐਕਸੈਸ ਕਰਨਾ ਅਤੇ ਸਾਂਝਾ ਕਰਨਾ

1. ਹੋਮ ਸਕ੍ਰੀਨ ਵਿੱਚ ਸਾਰੇ ਕਿਰਿਆਸ਼ੀਲ ਪਿਕਅੱਪ/ਡ੍ਰੌਪ ਕਾਰਜ ਹਨ। ਜ਼ਰੂਰਤ ਲਈ 'EIR ਦੇਖੋ' 'ਤੇ ਕਲਿੱਕ ਕਰੋ

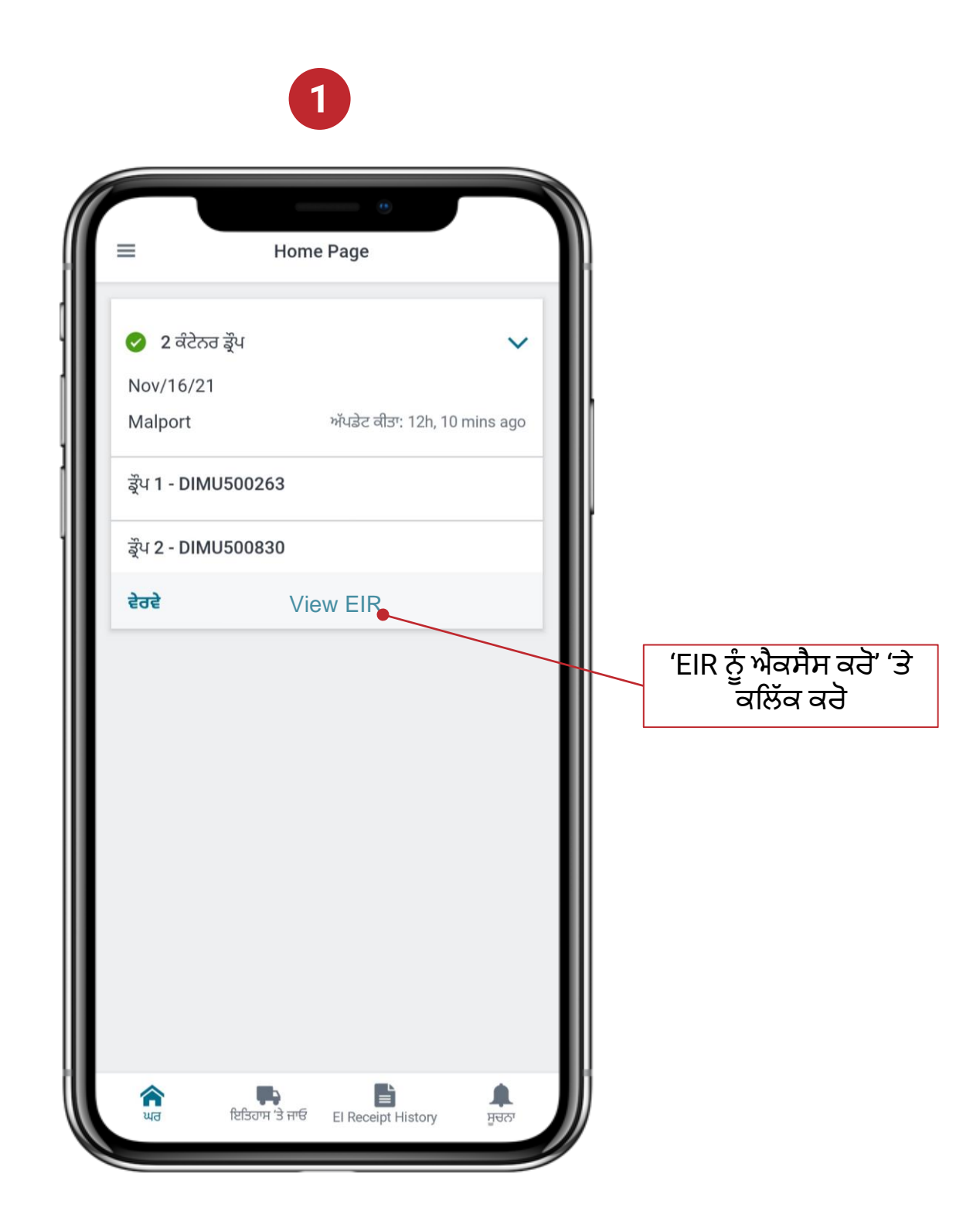

ਨੇਟ: El ਰਸੀਦ ਸਿਰਫ਼ CN ਐਕਸਪ੍ਰੈਸ ਪਾਸ ਦੀ ਵਰਤੋਂ ਕਰਕੇ ਕੀਤੇ ਗਏ ਲੈਣ-ਦੇਣ ਲਈ ਹੀ ਇਨਗੇਟ ਜਾਂ ਆਊਟਗੇਟ ਤੋਂ ਬਾਅਦ ਉਪਲਬਧ ਹੰਦੀ ਹੈ

ਉਪਕਰਣ ਸੰਬੰਧੀ ਅਦਲਾ-ਬਦਲੀ ਦੀਆਂ ਰਸੀਦ (EIR) ਨੂੰ ਐਕਸੈਸ ਕਰਨਾ ਅਤੇ ਸਾਂਝਾ ਕਰਨਾ

 ਚੁਣੇ ਗਏ ਕਾਰਜ ਲਈ EIR ਨੂੰ ਸਾਂਝਾ ਕਰਨ ਲਈ, ਲੋੜੀਂਦੇ ਲੈਣ-ਦੇਣ ਦੀ ਜਾਂਚ ਕਰੋ ਅਤੇ ਫਿਰ 'ਸਾਂਝਾ ਕਰੋ' ਬਟਨ ਨੂੰ ਦੇਖੋ

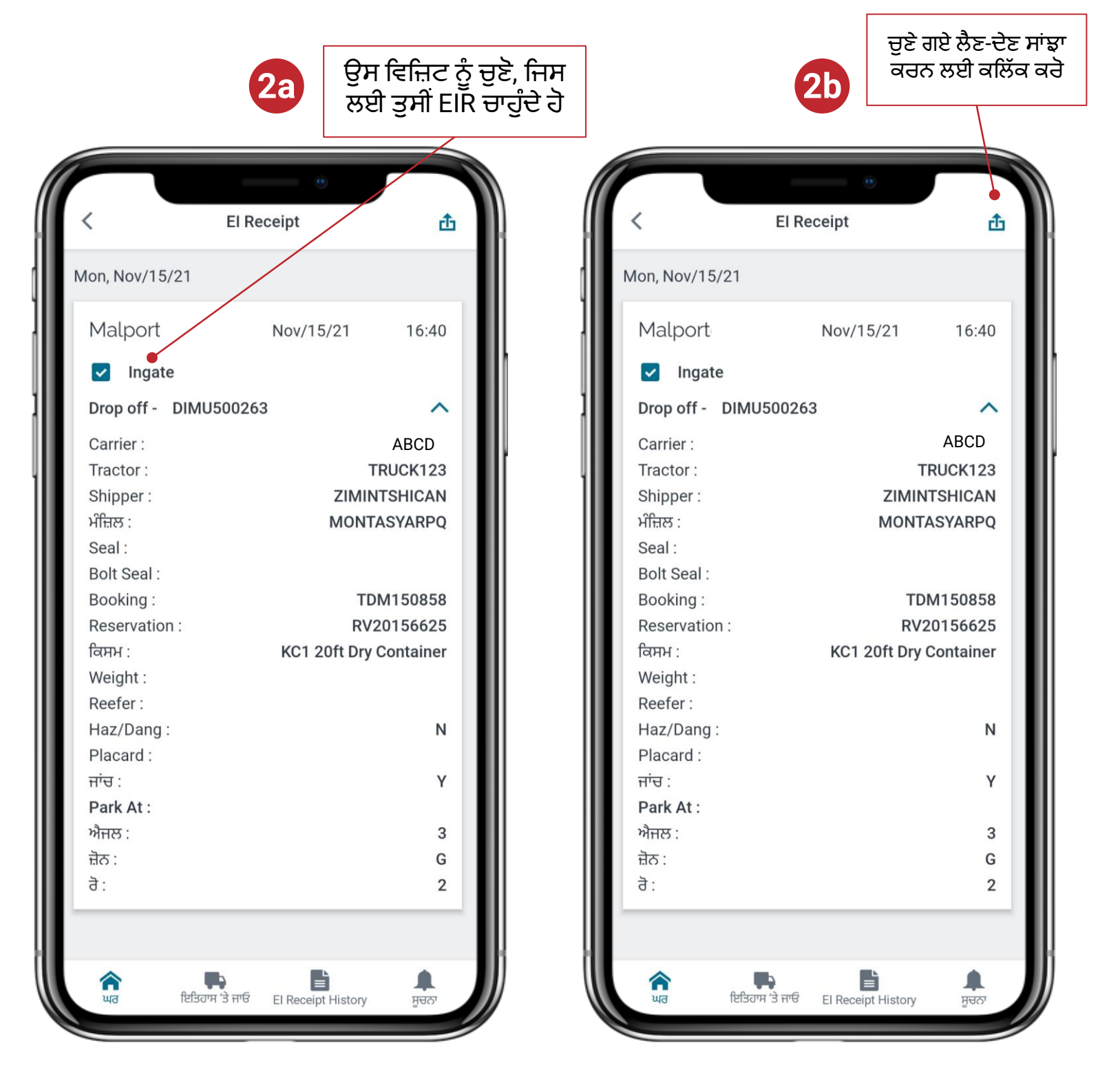

ਉਪਕਰਣ ਸੰਬੰਧੀ ਅਦਲਾ-ਬਦਲੀ ਦੀਆਂ ਰਸੀਦ (EIR) ਨੂੰ ਐਕਸੈਸ ਕਰਨਾ ਅਤੇ ਸਾਂਝਾ ਕਰਨਾ

3. ਅਜਿਹਾ ਮੋਬਾਈਲ ਨੰਬਰ ਜਾਂ ਈਮੇਲ ਪਤਾ ਦਰਜ ਕਰੋ, ਜਿਸ 'ਤੇ EIR ਭੇਜਣ ਦੀ ਜ਼ਰੂਰਤ ਹੈ

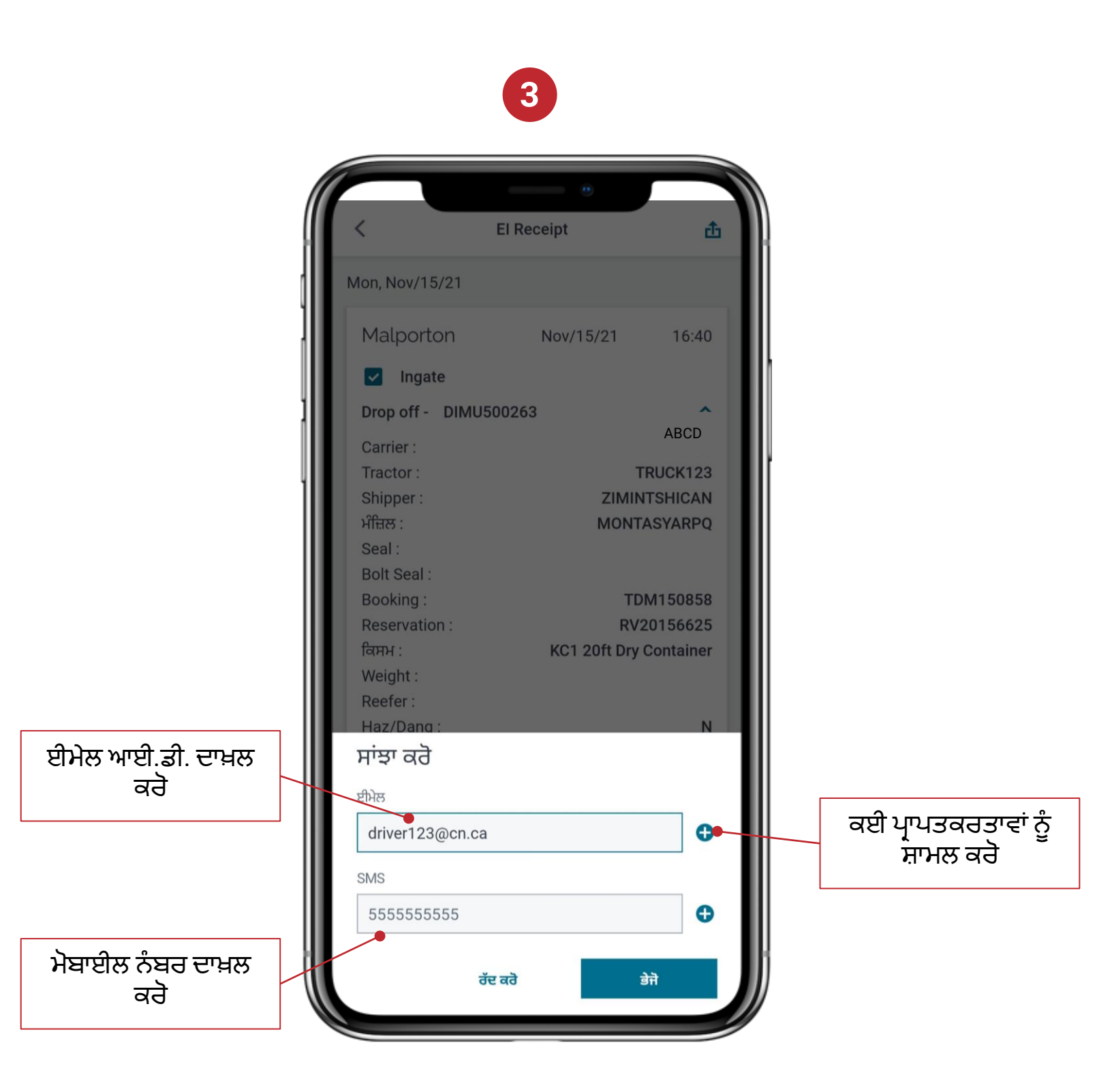

ਉਪਕਰਣ ਸੰਬੰਧੀ ਅਦਲਾ-ਬਦਲੀ ਦੀਆਂ ਰਸੀਦ (EIR) ਨੂੰ ਐਕਸੈਸ ਕਰਨਾ ਅਤੇ ਸਾਂਝਾ ਕਰਨਾ

4. ਪਿਛਲੇ 30 ਦਿਨਾਂ ਦੇ ਅੰਦਰ ਇਤਿਹਾਸਕ EIR ਤੱਕ El ਰਸੀਦ ਇਤਿਹਾਸ ਟੈਬ 'ਤੇ ਪਹੁੰਚ ਕੀਤੀ ਜਾ ਸਕਦੀ ਹੈ

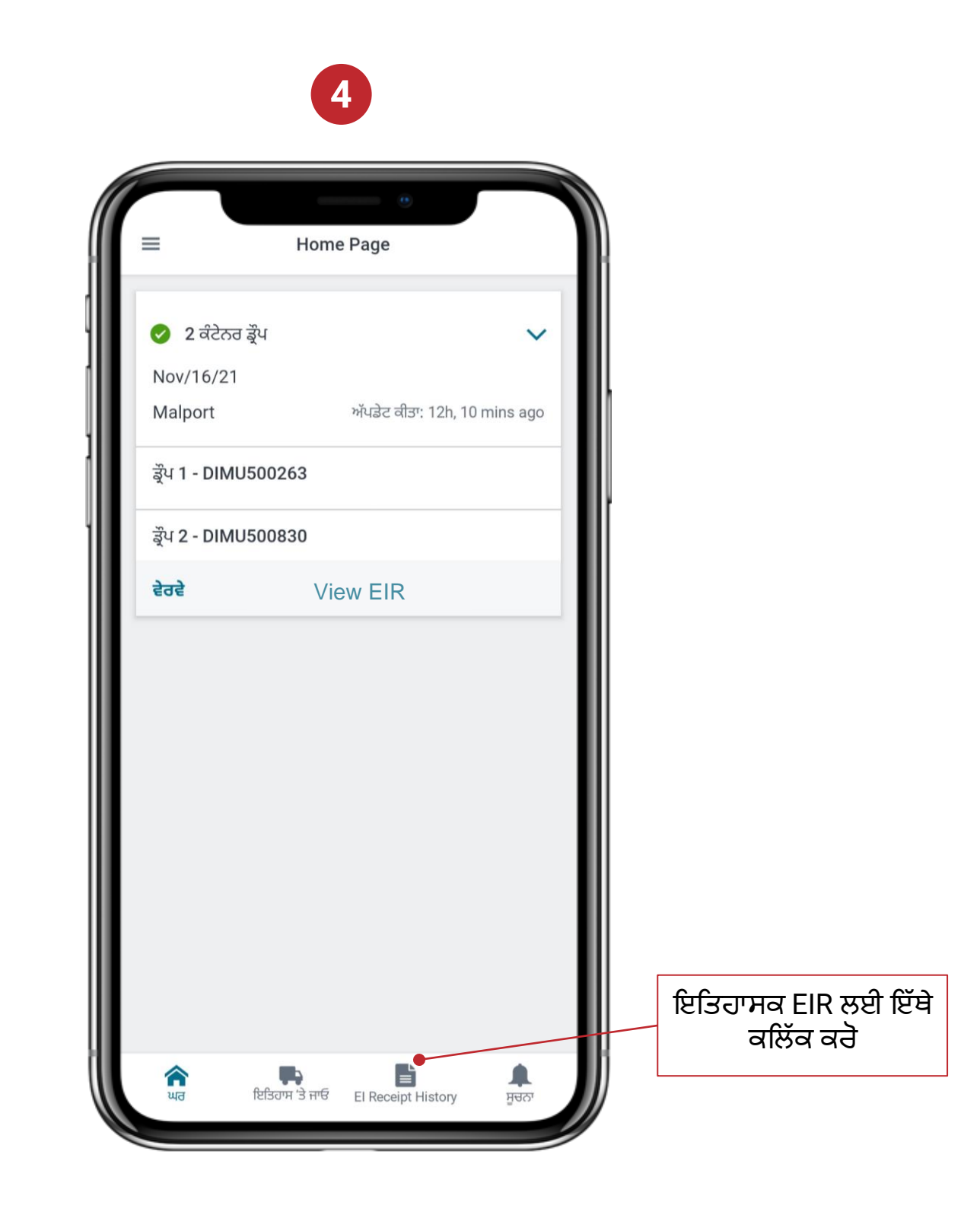

#### ਨੁਕਸਾਨ ਦੀ ਰਿਪੋਰਟ ਕਰਨਾ

 ਹੋਮ ਸਕ੍ਰੀਨ ਵਿੱਚ ਸਾਰੇ ਕਿਰਿਆਸ਼ੀਲ ਪਿਕਅੱਪ/ਡ੍ਰੇਪ ਕਾਰਜ ਹਨ। 'ਵਿਜ਼ਿਟ ਦੇ ਵੇਰਵੇ' 'ਤੇ ਕਲਿੱਕ ਕਰੋ, ਜਿਸ ਲਈ ਨੁਕਸਾਨ ਦੀ ਰਿਪੋਰਟ ਕੀਤੀ ਜਾਣੀ ਹੈ। ਵਿਕਲਪ ਸਿਰਫ਼ ਮੌਜੂਦਾ ਵਿਜ਼ਿਟ ਲਈ ਉਪਲਬਧ ਹੈੈ, ਨਾ ਕਿ ਇਤਿਹਾਸਕ ਵਿਜ਼ਿਟਾਂ ਲਈ

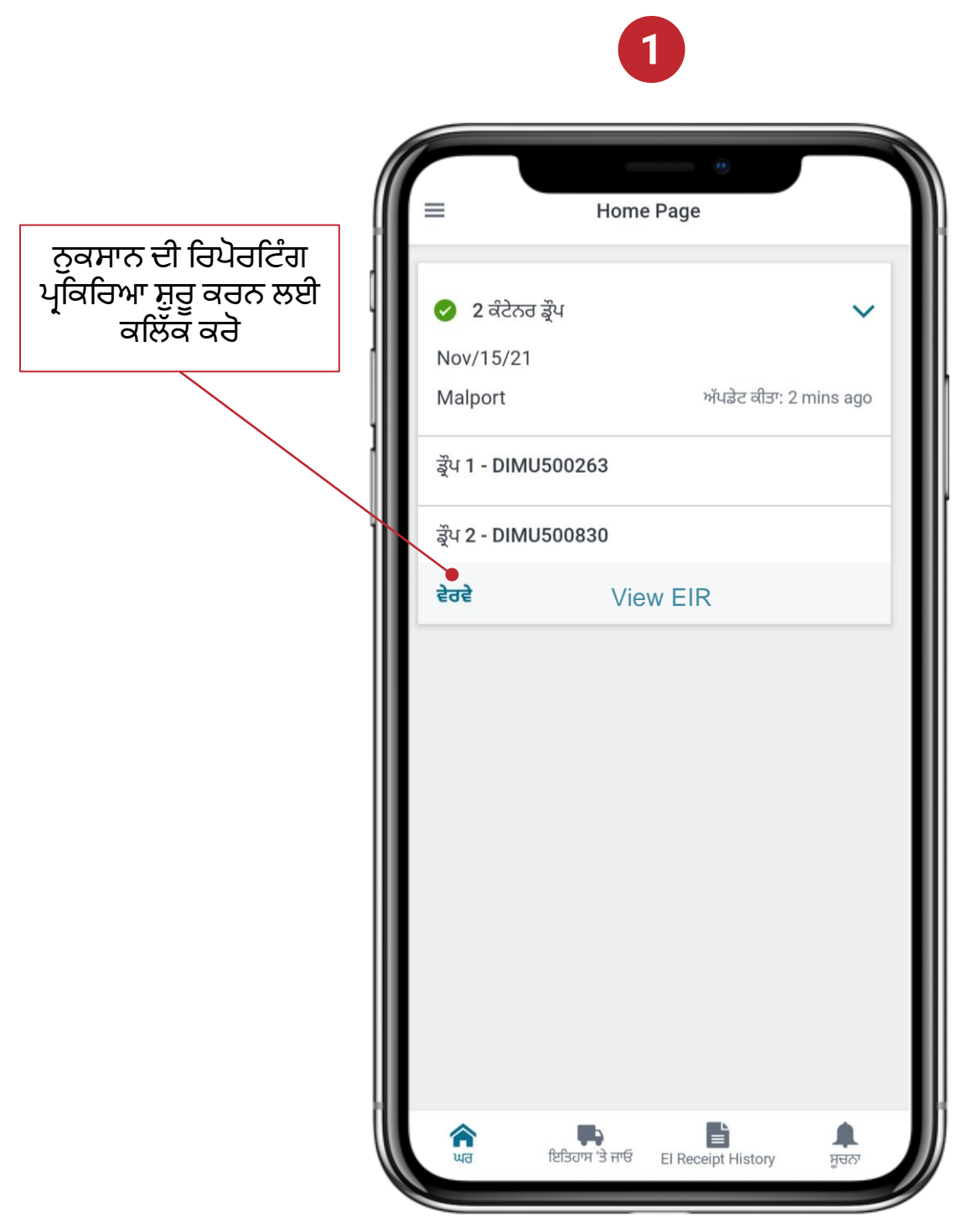

#### ਨੁਕਸਾਨ ਦੀ ਰਿਪੋਰਟ ਕਰਨਾ

2. 'ਹੇਠਾਂ ਵੱਲ ਤੀਰ' ਅਤੇ ਫਿਰ 'ਹੋਰ ਕਾਰਵਾਈਆਂ' 'ਤੇ ਕਲਿੱਕ ਕਰੋ

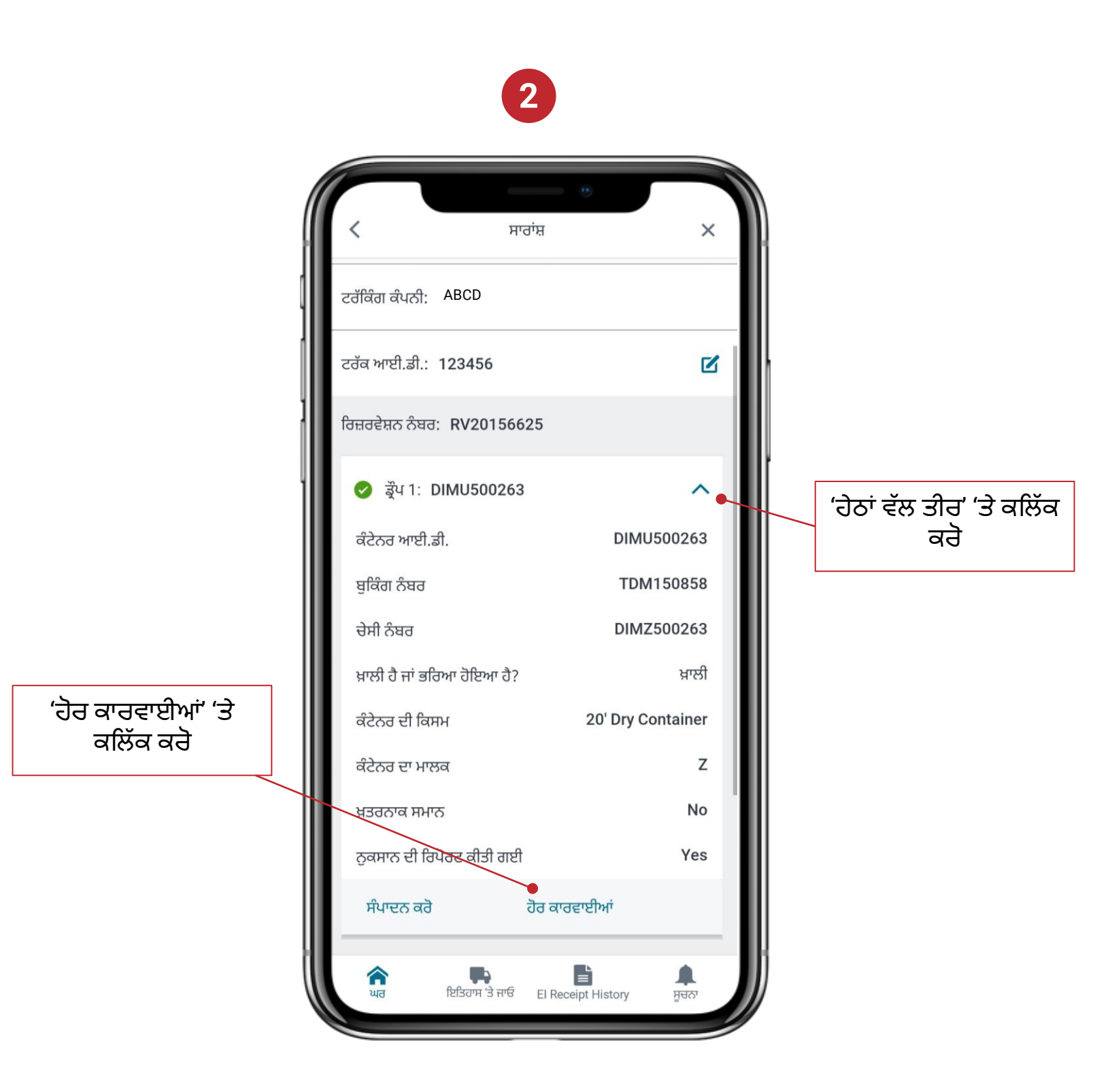

#### ਨੁਕਸਾਨ ਦੀ ਰਿਪੋਰਟ ਕਰਨਾ

3. ਪੈਂਪ-ਅੱਪ ਤੋਂ, 'ਨੁਕਸਾਨ ਦੀ ਰਿਪੋਰਟ' 'ਤੇ ਕਲਿੱਕ ਕਰੋ

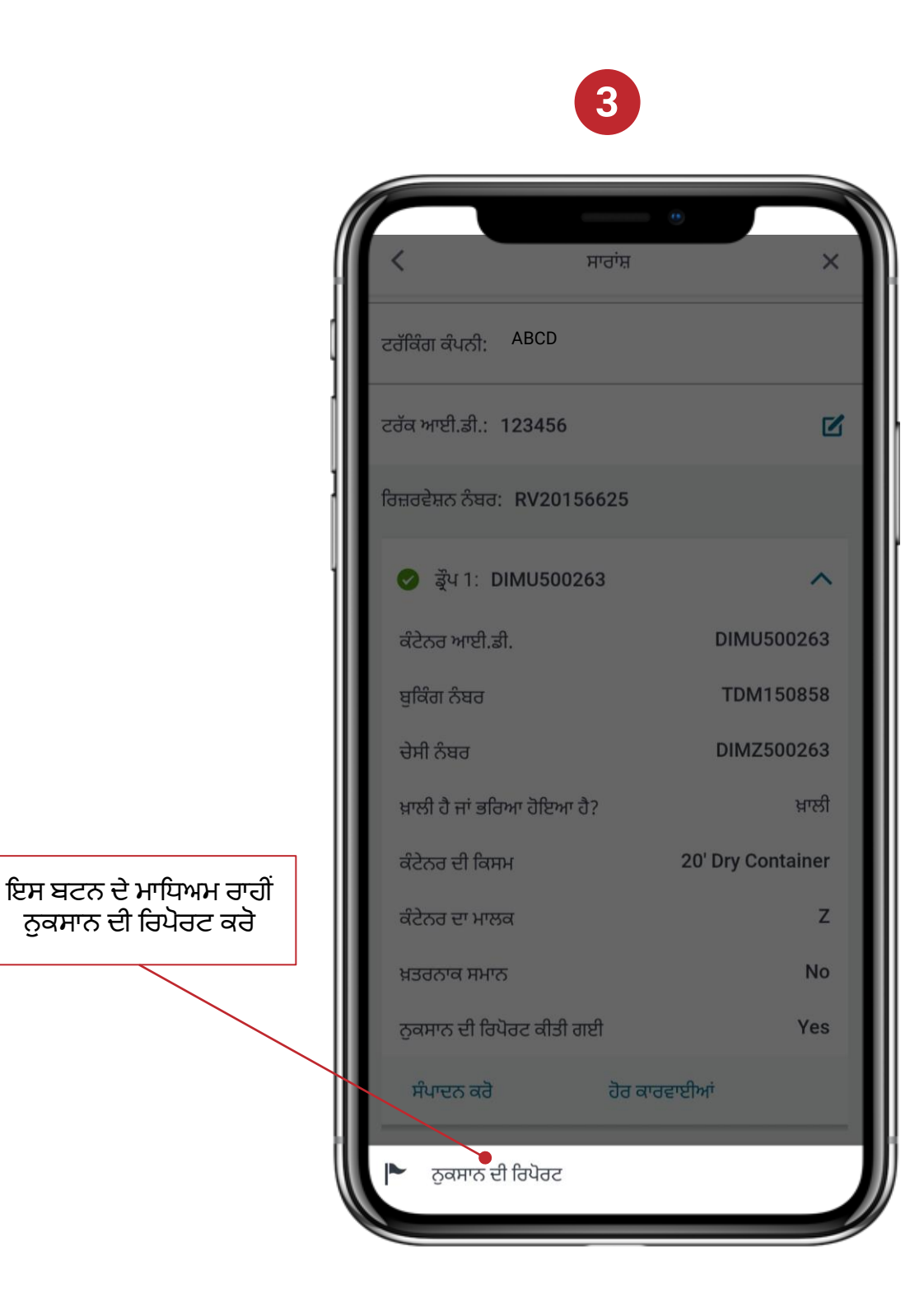

#### ਨੁਕਸਾਨ ਦੀ ਰਿਪੋਰਟ ਕਰਨਾ

4. ਸ਼੍ਰੇਣੀ ਅਤੇ ਨੁਕਸਾਨ ਦੀ ਕਿਸਮ ਦੇ ਅਨੁਸਾਰ ਉਸ ਉਪਕਰਣ ਦੀ ਚੋਣ ਕਰੋ, ਜਿਸ ਲਈ ਤੁਸੀਂ ਨੁਕਸਾਨ ਦੀ ਰਿਪੋਰਟ ਕਰਨਾ ਚਾਹੁੰਦੇ ਹੋ। ਤੁਹਾਡੇ ਵੱਲੋਂ ਇੱਕ ਵਾਰ 'ਸਬਮਿਟ ਕਰੋ' 'ਤੇ ਕਲਿੱਕ ਕਰਨ 'ਤੇ ਰਿਪੋਰਟ ਸਬਮਿਟ ਹੋ ਜਾਂਦੀ ਹੈ

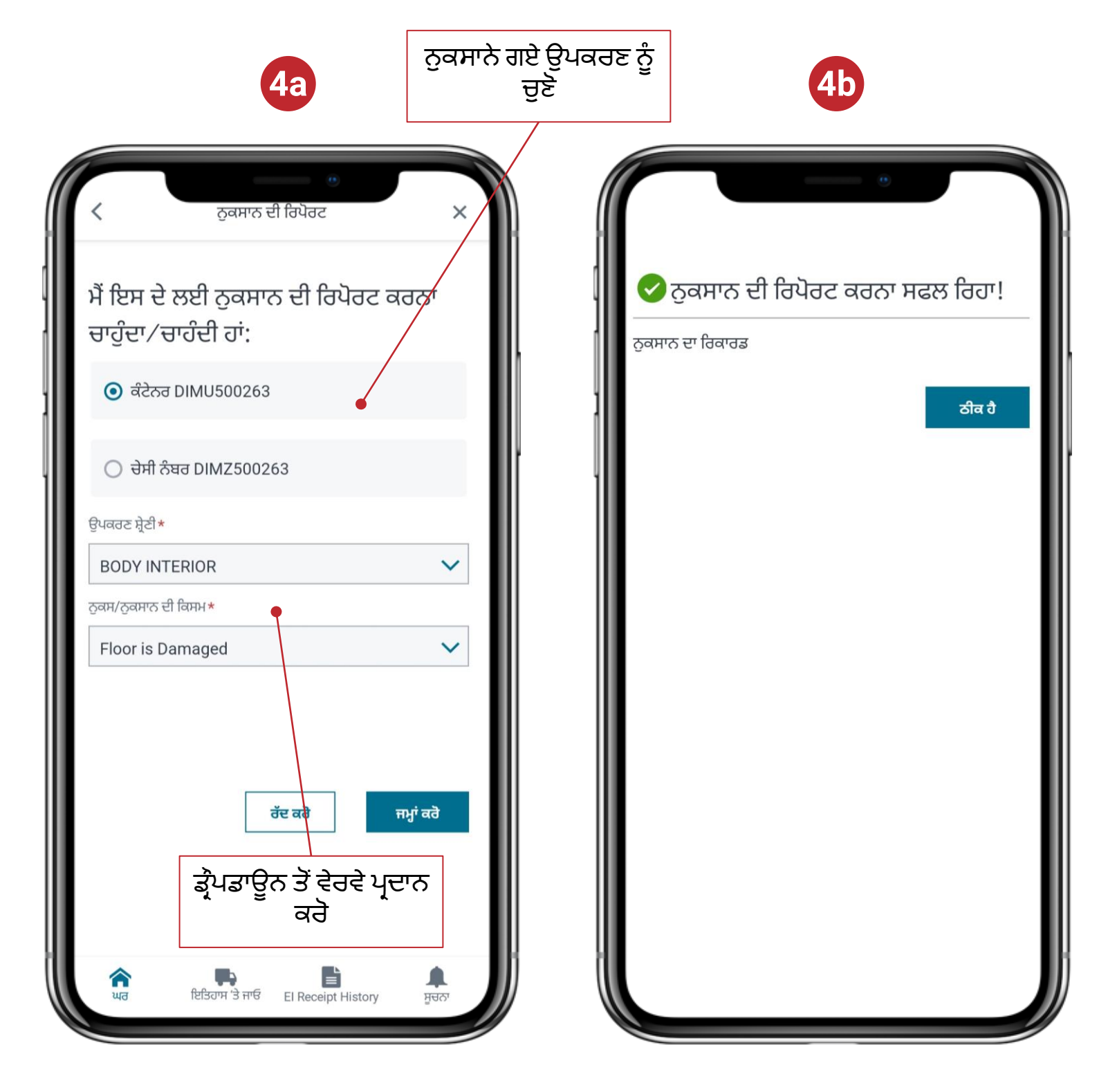